# 持ち帰り端末での Zoom接続方法

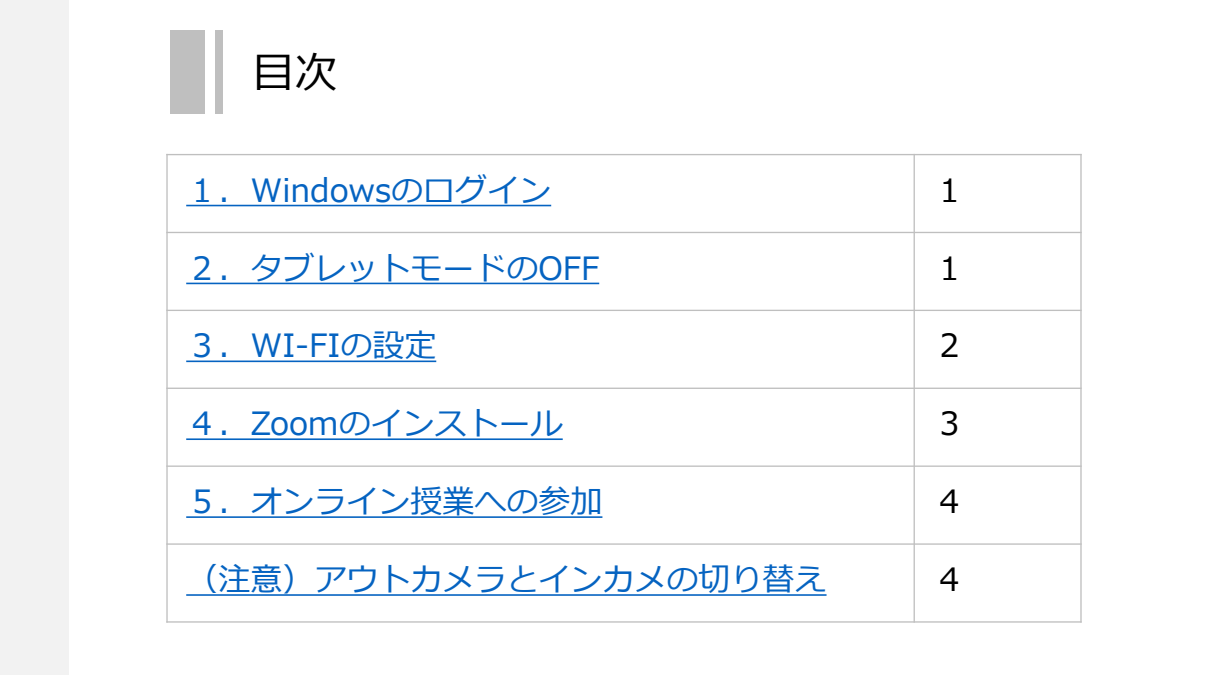

1. Windowsのログイン ユーザー名 minoh を選択 パスワードに 1234 を入力して、Enterキーを押す

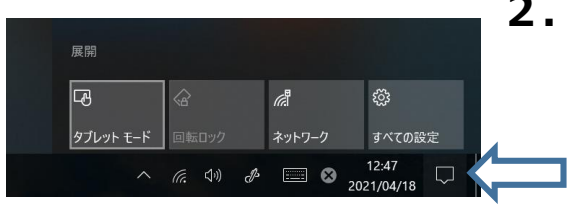

## 2. タブレットモードのOFF

画面右下のタスクバーの (\_) を クリックして、 タブレットモードの表示を押す 青から黒白に変わればOK

## 3.WI-FIの設定

| <u>ネットワークと</u><br>設定を変更します | <u>インターネットの</u><br>す (例: 接続を従量 | <u>設定</u><br>制課金接続に設定する)。 |
|----------------------------|--------------------------------|---------------------------|
| (î.                        | ₽                              | (y)<br>モバイル ホットス          |
| Wi-Fi                      | 機内モード                          | ボット                       |
| ੍ਰੈ <sub>ਲ</sub> ^         | S 🕻 🔩 🤋                        | 12:23<br>2019/08/22       |

接続

#### ・wifi接続①

画面右下のWi-Fiアイコン(扇型)をクリック

「Wi-Fiパネル」が白黒なら、ク リック

青色がついたら③へ。

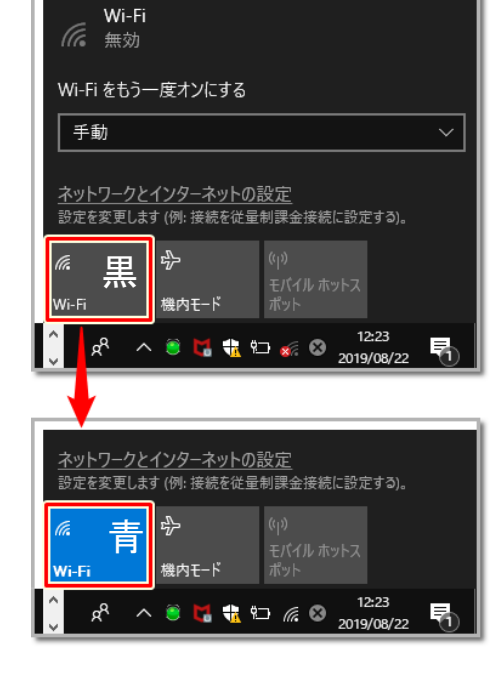

# ほかのSSID セキュリティ保護あり オットワークとインターネットの設定 設定を変更します (例: 接続を従量制課金接続に設定する)。

接続したいSSID

セキュリティ保護あり

✓ 自動的に接続

(a

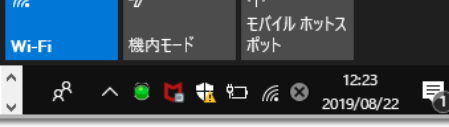

#### ・Wi-Fi接続③

#### 接続したいSSIDを選ぶ

一覧から、無線LAN親機(モデムやルー ター)の接続したいSSIDを選んで「接続」 をクリックします。

#### SSID、セキュリティキーにつ いて

変更をしていなければ、無線 LAN親機に張り付けられた シール等に印字されているこ とが多いです。

モバイルルーターや携帯電話 のテザリングでのご利用の場 合は、それぞれの機器から確 認してください。

ネットワーク環境の整備は各 ご家庭でお願いします。

#### ・Wi-Fi接続④

#### ネットワークセキュリティキーを 入力

無線LAN親機のパスワード(PASS KEY)を大文字小文字区別して入 力。「次へ」をクリックします。

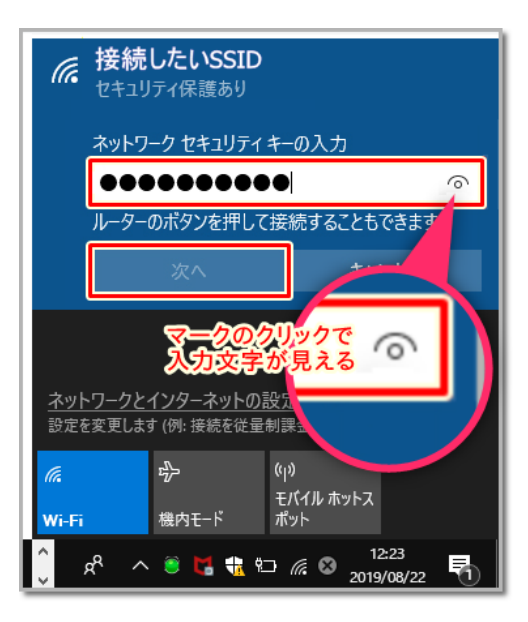

## 4. Zoomのインストール(初回のみ)

#### Zoomホームページにアクセス

「Zoom ダウンロード」で検索

Zoomミーティング - Zoom をクリックし、 Zoomトップページへ

|                                             |                                                |                   | PERSONAL DIRECTOR | · · · · · · · · · · · · · · · · · · · |
|---------------------------------------------|------------------------------------------------|-------------------|-------------------|---------------------------------------|
| zoom                                        | 99ューション・ブランと発展改変 お願い合わせ                        | ミーディングに使用する ミーディン | ダを開催する。 サインイン リ   | <i>сэрээ</i> цвяст                    |
| Zoom<br>ト<br><sup>編単・高品質の</sup><br>メールアドレスを | ミーティングとチ<br>D企業向けビデオ会議<br>AD <b>サインアップは</b> 著に | ヤツ<br>            |                   |                                       |
| By submitting the form<br>()) ビデオを見る        | Lagree to the Privacy Palicy.                  |                   | DE                |                                       |

#### ダウンロード用のページにアクセス

トップページを下にスクロールし、最下部にある ダウンロード のリストの中の 「ミーティングクライアント」をクリック

#### ダウンロード

<u>ミーティングクライアント</u> Zoom Roomsクライアント ブラウザ拡張 Outlookプラグイン Lyncプラグイン iPhone/iPadアプリ Androidアプリ Zoomバーチャル背景

#### ダウンロードの実行

ミーティング用Zoomクライアントの文字の下に書かれた をクリック

ダウンロード

**ZOOM** ソリューション・ プランと価格 営業担当へのお問い合わせ ミーティングに参加する ミーティングを開催する・ ミーティング用Zoomクライアント nミーティングを開始または参加されるときに、ウェブブラウザのクライアント ダウンロードされます。ここから手動でダウンロードすることもできます。

> Microsoft Outlook用Zoomプラグイン Outlook用ZoomプラグインをインストールするとMicrosoft Outlookツールバー上にボタン が表示され、1回のクリックでミーティングの開始や日程の設定を実行できるようになりま

> > バージョン5.6.1.61

Zoomインストーラーを保存し、実行

Zoomインストール用のアプリを保存 保存した ZoomInstaller をダブルクリック しばらくまち、

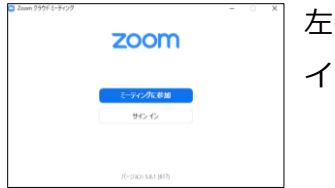

左の画面が出たら インストールは完了です。

| ← → ▼ ↑ ↓ > PC > ダウンロード ▼  | ひ ダウンロードの検索      | Ą        |
|----------------------------|------------------|----------|
| 整理 ▼ 新しいフォルダー              |                  |          |
| > 🧊 3D オブジェクト 🔹 名前         | 更新日時~            | 種類       |
| >  ↓ ダウンロード  CoomInstaller | 2021/04/03 13:22 | アプリケーション |
| >                          |                  |          |
| > III F42X2F               |                  |          |
| > E E054                   |                  |          |
| > 📓 ビデオ                    |                  |          |
| > ) ミュージック                 |                  |          |
| > 🏪 ローカル ディスク (C           |                  |          |
| > 🔜 ローカル ディスク (C           |                  |          |
| > 🥏 ネットワーク                 |                  |          |
| V 2                        |                  | >        |
| ファイル名(N): ZoomInstaller    |                  | ~        |
| ファイルの種類(T): Application    |                  | ~        |
|                            |                  |          |
| ▲ フォルダーの非表示                | 保存(S)            | キャンセル    |
|                            | 4 2              |          |
|                            |                  |          |

ダウンロード

3

### 5. オンライン授業への参加

#### 方法① アプリにミーティングID、パスコードを入力

デスクトップの下端、タスクバー左はしのWindows のマークをクリックし、アプリー覧を表示します。 下にスクロールしZoomをクリック Zoomのウィンドウが開いたら、「ミーティングに参加」をク

| Zoom クラウド ミーティング |                     | - | × |
|------------------|---------------------|---|---|
|                  | zoom                |   |   |
| Zoom             | ミーティングに参加<br>サイン イン |   |   |
| マリック             | パージョン: 5.6.1 (617)  |   |   |

ミーティングに参加する

ミーティングIDまたは個人リンク名 -

123 456 789

滝ノ道 ゆずる

🖸 Zoom

#### ミーティングID、名前の入力

学校から連絡があったミーティングIDを入力

(1年間固定のIDとなります)

名前をフルネームで入力

(授業の際に、画面に表示されます。入力は初回のみ)

2点入力したら、参加をクリック

ID:

#### パスコードの入力

学校から連絡があったミーティングのパスコードを入力

(1年間固定のパスコードとなります)

入力後、ミーティングに参加 をクリック

「ホストがこのミーティングを開始するのをお待ちください」 の表示が出れば、準備完了です。

ミーティングが開始したら、「コンピューターでオーディオに 参加」 をクリックします。 \_\_\_\_\_

## 方法② 学校ブログ クラスのカテゴリからログイン

学校ブログの各学級名のカテゴリに接続用URL、ミーティングID、パス コードを記載しています。学級のブログにはパスワードがあります。

パスコード:

学級のブログのパスワードは

## です。

4

#### (注意) アウトカメラとインカメの切り替え

タブレットにはカメラが全面、背面の2か所あります。 自分を撮影するにはインカメを使用しますが、まれにアウトカ メラが初期の設定になっていることがあります。

Zoom画面内の「ビデオの停止」の右にある小さい ^ をク リックするとカメラを切り替えることができます。

カメラの名称は機種によって異なります。

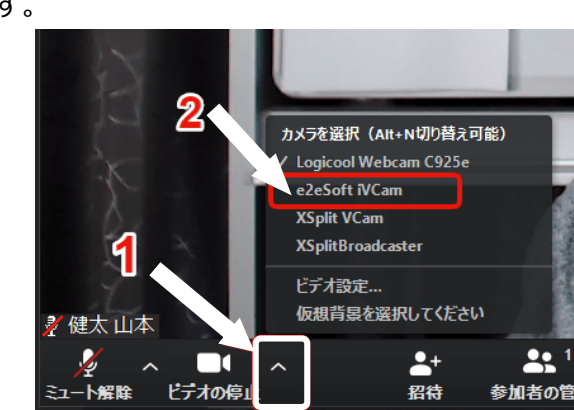

|              | 参加       | +72U |
|--------------|----------|------|
| ミーティングパスワードを | 入力してください |      |
| ミーティン        | グパスワードを入 | 、カレて |
| ください         |          |      |
| ィミーティングパスワ   | J-K      |      |
| *****        |          |      |
|              |          |      |
|              |          |      |
|              |          |      |
|              |          |      |
|              |          |      |

✓ 将来のミーティングのためにこの名前を記憶する